# **Team Timesheets**

In the team timesheets section, you can view, edit, and approve employee timesheets.

## Waiting for Your Approval Section

The **Waiting For Your Approval** section is the landing page for the **Team Timesheets** section. This contains timesheets submitted for approval that require the logged in user's approval.

Here you may click on the existing timesheets and evaluate and approve them.

### All Timesheets Section

| laiting for Your Approval $($ | All Timesheets i P        | rinted Files Bulk Punch (i |                 |                         |          |    |
|-------------------------------|---------------------------|----------------------------|-----------------|-------------------------|----------|----|
|                               |                           |                            |                 |                         |          | ±1 |
| Current Pay Period            | (Apr 02, 2024 - May 01, 2 | 024) 🗸                     |                 |                         |          |    |
| Q Search by Name/Ema          | il                        |                            |                 |                         |          |    |
| <b>T</b> Show Filter          |                           |                            |                 |                         |          |    |
|                               |                           |                            |                 |                         |          |    |
| ulk Actions 🔻 All 25          | Approved 0 Not            | Submitted 25 Rejected      | d 🧿 Waiting for | Approval 🧿              |          |    |
|                               |                           |                            |                 |                         |          |    |
| Name I                        | Status                    | Period                     | Bank Time       | Scheduled<br>Work Hours | Issues 🍸 |    |
| Andy Smith                    | Not Submitted             | 04/02/2024 - 05/01/20      | 24 -            | 32.00                   |          |    |
|                               |                           |                            |                 |                         |          |    |

In the All Timesheets section, users are able to apply the following filters to find sheets associated with:

- A specific date range
- Employee (by name or email)

You also have the option to filter searches according to various categories by which you have organized your employees, including department, work location, employment type, status, etc.

In this section, may select multiple timesheets to perform **Bulk Actions** such as printing or recalculating existing time sheets.

You also have the ability to view timesheets by status, including All, Approved, Not Submitted, Rejected, or Waiting for Approval.

| Bulk Actions 🔻 | All 13 | Approved 0 | Not Submitted 13 | Rejected 🧿 | Waiting for Approval 🧿 |
|----------------|--------|------------|------------------|------------|------------------------|
|----------------|--------|------------|------------------|------------|------------------------|

You may change the default settings to indicate which columns appear on this report, by clicking on the gear icon on the right.

| [                      | 🗎 Current Pay Period (Jan 02, 2024 - Feb 01, 2024) 🗸 |     |                  |                             |           |                         |        |   |  |  |  |
|------------------------|------------------------------------------------------|-----|------------------|-----------------------------|-----------|-------------------------|--------|---|--|--|--|
| Q Search by Name/Email |                                                      |     |                  |                             |           |                         |        |   |  |  |  |
| T                      | Show Filter                                          |     |                  |                             |           |                         |        |   |  |  |  |
| Bulk A                 | ctions 👻 🔤 All                                       | 6   | Approved 0 Not S | Submitted 5 Rejected        | Waiting   | for Approval 🧿          |        |   |  |  |  |
|                        | Name                                                 | 1\$ | Status           | Period                      | Bank Time | Scheduled<br>Work Hours | Issues | т |  |  |  |
|                        | Andy Smith                                           |     | Not Submitted    | 01/02/2024 - 02/01/202<br>4 | -         | ÷                       |        |   |  |  |  |
|                        | Angus Young                                          |     | Not Submitted    | 01/02/2024 - 02/01/202<br>4 |           | -                       |        |   |  |  |  |
|                        | Deanna Mann                                          |     | Not Submitted    | 12/24/2023 - 01/06/202<br>4 | 2         | ŝ                       |        |   |  |  |  |
|                        | Deanna Mann                                          |     | Not Submitted    | 01/07/2024 - 01/20/202<br>4 |           | ÷                       |        |   |  |  |  |
| 0                      | Joe Smith                                            |     | Not Submitted    | 01/02/2024 - 01/31/202<br>4 |           | ž                       |        |   |  |  |  |
| Total                  |                                                      |     |                  |                             | -         | 8                       |        |   |  |  |  |

On this page you also have the ability to import timesheets.

#### **Bulk Punch**

On the third tab of Team Timesheets page, you may manage existing **Bulk Punches**.

| Ø           | DASHBOARD          |        | Waiting for Your Approval () | All Timesheets () Pr | inted Files Bulk Punch ① |            |           |                  |  |  |
|-------------|--------------------|--------|------------------------------|----------------------|--------------------------|------------|-----------|------------------|--|--|
| <b>1</b> 01 | TEAM<br>MANAGEMENT |        |                              |                      |                          |            |           |                  |  |  |
|             | Schedule           |        | Punch Added By               | Punc                 | h Type                   | Date Added | Punch     | Punch Start Date |  |  |
|             | Team Timesheets    | Select |                              |                      |                          | MM/DD/YYYY | Ē         | MM/DD/YYYY       |  |  |
|             | Team Time Off      |        |                              |                      |                          |            |           |                  |  |  |
| ۲           | PREPARE FOR        |        |                              |                      |                          |            |           | Add Bulk Punch   |  |  |
|             | PATROLL            |        | Date                         | Added By             | Punch Date               | Punch Type | Employees | Action           |  |  |
| ~           | REPORTS            |        | 08/28/2023 7:51 PM           | Vinesha Perera       | 08/25/2023 3:51 PM       | Clock In   | 1         | 2 0              |  |  |
| දු          |                    |        | 08/28/2023 7:51 PM           | Vinesha Perera       | 08/28/2023 3:50 PM       | Clock In   | 1         | 2 0              |  |  |

On this page you will see a record of all past bulk punches that have been made. You may filter these by

- Punch Added By
- Punch Type
- Date Added

#### • Punch Start Date

To view or edit any existing bulk punch, click on the edit icon for your selected punch.

|                    |                |                    |            |           | Add Bulk Punch |
|--------------------|----------------|--------------------|------------|-----------|----------------|
| Date               | Added By       | Punch Date         | Punch Type | Employees | Action         |
| 08/28/2023 7:51 PM | Vinesha Perera | 08/25/2023 3:51 PM | Clock In   | 1         | <b>6</b> 0     |
| 08/28/2023 7:51 PM | Vinesha Perera | 08/28/2023 3:50 PM | Clock In   | 1         |                |